| Sound & Vibration 18                    | -2  |
|-----------------------------------------|-----|
| Ringtones18                             | 3-2 |
| Charge Sound/Key Tone18                 | 3-3 |
| Display18                               | -3  |
| Display Settings18                      | 3-3 |
| Main Menu18                             | 3-4 |
| Clock                                   | 3-5 |
| Back Light18                            | 3-5 |
| External Display18                      | 3-6 |
| Font                                    | 3-6 |
| Touchpad18                              | -7  |
| Manner Mode 18                          | -7  |
| Incoming Settings18                     | -8  |
| Date & Time                             | -9  |
| Call Settings 18                        | -9  |
| Call Time & Call Cost18                 | 3-9 |
| Making & Receiving Calls18              | 3-9 |
| Notification Light                      | 10  |
| Text Entry                              | 11  |
| Text Entry Method18-                    | 11  |
| Conversion                              | 11  |
| Conversion during Message Text Entry18- | 12  |
| Phone Book                              | 12  |
| Voice Dial                              | 12  |
| Video Call 18-                          | 13  |
| Function Menus18-                       | 13  |
| Engaged Video Call Settings18-          | 13  |

| Horizontal Open Position                  | . 18-14 |
|-------------------------------------------|---------|
| Horizontal Open Menu/Wallpaper            | 18-14   |
| Standby Clock                             | 18-14   |
| Digital TV                                | . 18-15 |
| Camera                                    | . 18-16 |
| Camera Settings (Camera Mode/Action Mode) | 18-16   |
| Video Camera Settings (Video Camera Mode) | 18-18   |
| Mobile Widget (Japanese)                  | . 18-19 |
| S! Quick News (Japanese)                  | . 18-19 |
| Display Settings                          | 18-19   |
| Auto Update/Deleting Information          | 18-20   |
| Bluetooth <sup>®</sup>                    | . 18-20 |
| Messaging                                 | . 18-21 |
| Universal Settings                        | 18-21   |
| S! Mail Settings                          | 18-22   |
| PC Mail Settings                          | 18-23   |
| SMS Settings                              | 18-23   |
| Internet                                  | . 18-24 |
| Browser Display Settings                  | 18-24   |
| Memory Manager & Reset                    | 18-24   |
| Security Settings                         | 18-25   |
| Reset                                     | 18-25   |
| S! Appli                                  | . 18-26 |
| Osaifu-Keitai <sup>®</sup>                | . 18-26 |
| S! GPS Navi Settings                      | . 18-27 |
| Default Settings                          | . 18-28 |
| Confirming Settings                       | . 18-29 |

# **Settings** Sound & Vibration

## **Ringtones**

#### From Main Menu Settings

| Setting/Operation                                                                                                    | Default                                             |
|----------------------------------------------------------------------------------------------------|-----------------------------------------------------|
| <ul> <li>Change Ringtone</li> <li>Sound Settings → Ring Tones → Select an item →<br/>Select Ring Tone → Select a type → Select a folder</li> <li>→ Select a tone</li> </ul> | Phone/Video<br>Call: Pattern 1<br>Message:<br>Tone3 |
| ■ Set Machi-Uta <sup>®</sup> (Change Ringback Tone) <sup>1</sup><br>> Sound Settings → Machi-Uta → Select an item                                                           | _                                                   |
| ■ Change Ringer Volume<br>> Sound Settings → Ringer Volume → Select a type<br>→                                                                                             | Level 4                                             |
| ■ Disable 3D Sound Effect (Ringtone/Melody)<br>> Sound Settings → Stereo/3D Sound → OFF                                                                                     | ON                                                  |
| Set Ringtone Sound Output for Earphone <sup>2</sup><br>> Sound Settings $\rightarrow$ Earphone $\rightarrow$ Earphone                                                       | Earphone +<br>Speaker                               |
| ■ Set Message Ringtone Duration<br>> Sound Settings → Message Ring Tones →<br>ON or OFF (→ For ON, enter ring time)                                                         | ON (Ring time:<br>05 sec)                           |
| ■ Set Vibration Alert<br>> Incoming Settings → Vibrator → Select an item<br>→ Select a vibration pattern                                                                    | OFF                                                 |

- <sup>1</sup> For more information, visit SOFTBANK MOBILE Corp. Website (http://www.softbank.jp).
- <sup>2</sup> When earphone is connected and Sound Settings is set to *Earphone*, ringtone sounds through earphone and speaker for incoming calls/messages or alarms after about 20 seconds. Other sounds (e.g. Demo playback) are heard only from earphone.

#### Pre-installed Ringtones

| Title                                                | Composer                      |
|------------------------------------------------------|-------------------------------|
| Pinwheel                                             | Original                      |
| SINFONIA NR 101 THE CLOCK HOB<br>I 101               | HAYDN FRANZ JOSEPH            |
| JE TE VEUX                                           | SATIE ERIK ALFREDI LE         |
| DANSE DES MIRLITONS // CASSE<br>NOISETTE OP 71A /ORI | CHAJKOVSKIJ PETR ILICH        |
| HEIGH HO // SNOW WHITE AND THE<br>SEVEN DWARFS /INST | CHURCHILL FRANK E             |
| DANCE OF THE KNIGHTS<br>OP 64 NO 13                  | PROKOFEV SERGEJ S             |
| WALTZ/COPPELIA BALLET SUITE                          | DELIBES LEO CLEMENT PHILIBERT |
| PETER AND THE WOLF OP 67                             | PROKOFEV SERGEJ S             |

Names of composers given above conform to JASRAC Website. Parts of titles may not appear due to Display size.

## Charge Sound/Key Tone

#### From Main Menu Settings

| Setting/Operation                           | Default |
|---------------------------------------------|---------|
| Set Key Tone                                | OFF     |
| > Sound Settings → Key Tone → ON or OFF     | UFF     |
| Charging Start/End Tone Off                 |         |
| > Phone Settings → Battery → Charge Sound → | ON      |
| OFF                                         |         |

# Settings Display

# **Display Settings**

● Horizontal Open Menu/Wallpaper (Horizontal Open Position) (⊂ P.18-14)

From Main Menu Settings Display Settings

| Setting/Operation                                                                                                    | Default               |
|----------------------------------------------------------------------------------------------------|-----------------------|
| ■ Change Wallpaper<br>> Internal Display → Stand-by Display →<br>Select an item (→ Select a folder) → Select an image                                                                         | ( <b>⊏</b> ≇P.18-28)  |
| Add Calendar to Wallpaper Internal Display → Stand-by Display →<br>Calendar → Select a view format → BG Image ON<br>or BG Image OFF (→ For BG Image ON, select a<br>folder → select an image) | _                     |
| ■ Change Wallpaper Randomly > Internal Display → Stand-by Display → Random Display → Select a folder → Every Hour or Every Day                                                                | -                     |
| ■ Change Outgoing Call/Message Image<br>> Internal Display → Select an outgoing type →<br>Select a folder → Select an image                                                                   | ( <b>⊏</b> ₽.18-28)   |
| Change Incoming Call/Message Image Internal Display → Select an incoming type → Select Calling Disp. <sup>1</sup> → Select an image type → Select a folder → Select an image                  | ( <b>┌─</b> ╤₽.18-28) |

| ■ Change Battery/Antenna Indicator > Internal Display → Battery Icon or Antenna Icon → Select a pattern | Pattern 1            |
|----------------------------------------------------------------------------------------------------|----------------------|
| Change Start-up Window                                                                                  |                      |
| >Internal Display → Start-up → OFF, Message,<br>Pictures or Videos <sup>2</sup>                         | _                    |
| Change Display Color Scheme                                                                             | ( <b>⊆</b> ₹Р.18-28) |
| > Color → Select a color                                                                                |                      |
| ■ Set Interface Language<br>>言語設定 → 日本語                                                                 | 日本語                  |
| Show New Call/Message when Handset Opens<br>> Open for New $\rightarrow$ ON                             | OFF                  |
| Setting applies to messages retrieved manually or whe                                                   | n Sorvor Mail is     |

 Setting applies to messages retrieved manually or when Server Mail is retrieved (Retrieve New window cannot be changed).

- <sup>2</sup> For *Pictures* or *Videos*: Select a folder  $\rightarrow$  Select an image
  - For *Message*: Enter text

## Main Menu

#### From ► Main Menu ► Settings ► Display Settings ► Menu Icons

| Setting/Operation                                                                            | Default              |
|----------------------------------------------------------------------------------------------|----------------------|
| Change Main Menu Theme                                                                       | (~~D 10 20)          |
| > Select a pattern                                                                           | ( <b>L₹</b> 7.10-20) |
| Change Main Menu Icons                                                                       |                      |
| $>$ <i>Customize</i> $\rightarrow$ Select a menu $\rightarrow$ Select a folder $\rightarrow$ | -                    |
| Select an image                                                                              |                      |
| Change Main Menu Background                                                                  |                      |
| > Customize → Background Image → Select a                                                    | -                    |
| folder → Select an image                                                                     |                      |

## Clock

- Standby Clock (Horizontal Open Position) (
- External Display Clock (ピアP.18-6)
- From ► Main Menu ► Settings ► Display Settings ► Internal Display ► Clock

| Setting/Operation                                                                                               | Default             |
|----------------------------------------------------------------------------------------------------|---------------------|
| Change Standby Clock Pattern <sup>1</sup>                                                                       |                     |
| > Stand-by Clock $\rightarrow \mathbb{Y}$ [Pattern] $\rightarrow$ Select a pattern                              | ( <b>⊆</b> 7.18-28) |
|                                                                                                    |                     |
| Change Standby Clock Position <sup>1 2</sup>                                                                    |                     |
| > Stand-by Clock → ☑ [Position] → Select a                                                                      | Pattern 1           |
| position $\rightarrow \bigcirc$ [Set]                                                                           |                     |
| Change Standby Clock Size <sup>1</sup>                                                                          | Larga               |
| $>$ Stand-by Clock $\rightarrow \textcircled{m}$ [Size] $\rightarrow$ Small $\rightarrow \textcircled{o}$ [Set] | Laige               |
| Change Standby Clock at Upper Right (lower                                                                      |                     |
| right in Landscape View)                                                                                        | ( <b>⊆</b> ₽.18-28) |
| > Icon Clock → Select a pattern                                                                                 |                     |
|                                                                                                    |                     |

- <sup>1</sup> Highlight *Stand-by Clock*  $\rightarrow \boxdot$  [Play] to view Standby Clock.
- <sup>2</sup> Clock appears in **Pattern 1** when:
  - Calendar, World Clock or Operator Name is set to appear in Standby.
  - $\bullet$  Time zone is set to other than GMT+9.
  - Privacy Key Lock is active.

## **Back Light**

#### From Main Menu Settings Display Settings

| Setting/Operation                                                                                                    | Default               |
|----------------------------------------------------------------------------------------------------|-----------------------|
| <b>Turn Back Light On/Off; Set Power Saver Mode</b> <sup>1</sup><br>> <i>Back Light Time</i> $\rightarrow$ <i>Lighting</i> $\rightarrow$ <i>ON</i> or <i>OFF</i> $\rightarrow$<br>Enter time to Power Saver mode | ON + 45secs.          |
| ■ Illuminate Back Light while Charging<br>> Back Light Time → Charging → Constant Light                                                                                                    | Standard <sup>2</sup> |
| ■ Limit Back Light to Display Only<br>> <i>Back Light Time → Area → LCD</i>                                                                                                    | LCD + Keys            |
| ■ Adjust Brightness >Back Light Time → Brightness → Select a brightness level                                                                                                    | Auto <sup>3</sup>     |
| Set Soft Light Off $>$ Back Light Time $\rightarrow$ Soft Light $\rightarrow$ OFF                                                                                                    | ON                    |
| ■ Disable Auto Image Compensation<br>>LCD AI → OFF                                                                                                    | ON                    |

- During operation (except when in Standby or S! Appli is active), press and hold (5) to toggle **ON/OFF**.
- <sup>2</sup> When set to *Standard*, Back Light illuminates with the same setting as *Lighting* setting.
- <sup>3</sup> When set to *Auto*, Back Light is automatically adjusted according to ambient light.

## **External Display**

From ► Main Menu ► Settings ► Display Settings ► External Display

| Setting/Operation                                                                         | Default   |
|-------------------------------------------------------------------------------------------|-----------|
| Turn Off External Display<br>> OFF                                                        | ON        |
| Change Clock Display $> ON \rightarrow Clock \rightarrow$ Select a pattern                | Pattern 1 |
| ■ Change Display Orientation >ON → Orientation → Select a pattern                         | Pattern 2 |
| Adjust Brightness $\rightarrow$ Select a brightness level                                 | Level 3   |
| Set Caller ID Off<br>$> ON \rightarrow$ Incoming Calls $\rightarrow$ OFF                  | ON        |
| ■ Turn Back Light Off during Data Transmission/<br>Calls<br>> ON → Disp. Connection → OFF | ON        |

#### Font

#### From Main Menu Settings Display Settings

 Setting/Operation
 Default

 Change Font Size by Function
 Standard

 > Font Size → Select an item → Select a size
 Standard

 Set Menu Font Sizes Collectively
 Standard

 > Font Size → Collective Setting → Large or Small\*
 Standard

 Change Font (Incoming/Outgoing Call Window)
 Pattern 1

\* When *Small* is set, font size for Phone Book and Incoming/Outgoing Call Logs is *Standard*.

# Settings Touchpad

From Main Menu Settings Phone Settings Touchpad Setting

| Setting/Operation                                                                                                    | Default                                                                                           |
|----------------------------------------------------------------------------------------------------|---------------------------------------------------------------------------------------------------|
| ■ Change Touchpad Speed<br>> Touchpad Speed → High Speed or Low Speed                                                                                   | Medium Speed                                                                                      |
| ■ Adjust Tap Sensitivity<br>> Tapping Sensitivity → Standard                                                                                            | High                                                                                              |
| Scroll Setting<br>> Auto Scroll $\rightarrow$ Normal or Y! Keitai/PC Site Brw.<br>$\rightarrow ON$ or OFF <sup>1</sup>                                  | Normal: ON<br>Y! Keitai/PC<br>Site Browser:<br>ON (High<br>Speed)                                 |
| <ul> <li>Set Touchpad to Activate for Web Browser/<br/>Mobile Widget</li> <li>Touchpad Auto ON → Select an item → Activate<br/>or Deactivate</li> </ul> | Y! Keitai Brw.<br>Start:<br>Deactivate<br>PC Site Browser<br>Start/<br>Mobile Widget:<br>Activate |
| ■ Adjust Touchpad Sensitivity <sup>2</sup><br>> Auto Sensitivity → Execute or Return to Default                                                         | -                                                                                                 |
| ■ Deactivate Keypad while Touchpad is On<br>> Touchpad Switch Key → Touchpad Only                                                                       | Touchpad<br>+Keys                                                                                 |

<sup>1</sup> For Y! Keitai/PC Site Brw.:ON (High Speed), ON (Low Speed) or OFF

 $^{\rm 2}\,$  Do not touch keypad until setting is complete.

# Settings Manner Mode

From ► Main Menu ► Settings ► Incoming Settings ► Manner Mode Type

| Setting/Operation                                                                            | Default     |
|----------------------------------------------------------------------------------------------|-------------|
| Set Manner Mode Type                                                                         |             |
| > Manner Mode, Super Silent or User Mode                                                     | Manner Mode |
| $(\rightarrow$ For <i>User Mode</i> , set individual items $\rightarrow \boxtimes$ [Finish]) |             |

#### Default Settings by Mode

| Manner Mode                          | Super Silent  | Driving Mode | User Mode |
|--------------------------------------|---------------|--------------|-----------|
| Answer Phone                         |               |              |           |
| Value set for                        | Value set for |              | OFF       |
| Answer Phone                         | Answer Phone  | UN           | UFF       |
| Vibrator                             |               |              |           |
| ON                                   | ON            | OFF          | ON        |
| Volume (In. Calls/Msg Ring T./Alarm) |               |              |           |
| Silent                               | Silent        | Silent       | Silent    |
| Rec. Check Tone                      |               |              |           |
| ON                                   | OFF           | ON           | ON        |
| Key Tone                             |               |              |           |
| OFF                                  | OFF           | OFF          | OFF       |
| Mic Sensitiv.                        |               |              |           |
| Up                                   | Up            | Up           | Up        |
| LVA Tone (Low b                      | attery alarm) |              |           |
| OFF                                  | OFF           | OFF          | OFF       |

# **Settings** Incoming Settings

| From | Main Menu 🕨 | Settings 🕨 | Incoming Settings |
|------|-------------|------------|-------------------|
|------|-------------|------------|-------------------|

| Setting/Operation                                                                                             | Default        |
|----------------------------------------------------------------------------------------------------|----------------|
| ■ Change Answer Setting (C <del>3</del> Right)<br>> Answer Setting → Quick Silent or OFF                      | Any Key Answei |
| ■ Answer Calls by Opening Handset<br>> Open-to-Ans. Call → Phone or Video Call →<br>Answer                    | Keep Ringing   |
| ■ Hide Caller Image Saved in Phone Book<br>> Phone Book Image → OFF                                           | ON             |
| ■ Set Tone for Missed Call/New Message<br>Notification Set to  (C⇒Right)<br>> Info Notice Setting → ON or OFF | ON             |
| Activate Auto Answer with Earphone $>$ Auto Answer $\rightarrow$ ON $\rightarrow$ Enter ring time             | OFF            |
| ■ Set Call Waiting Response<br>> In-call Management → Call Forwarding or<br>Call Rejection                    | Answer         |

#### Answer Setting Key Operations

| Any Key                                            | To answer a call, press any of the following keys:                 |
|----------------------------------------------------|--------------------------------------------------------------------|
| Answer                                             | Voice Call: 🔍, 🖍, 🛈 - 🧐, 🛞, 🗰, 🦉,                                  |
|                                                    | 📸, 🖸, 🞑, 🛦, 🗌 (卤)                                                  |
|                                                    | Video Call: 🔍, 줎, 🗃                                                |
| Quick Silent                                       | To cancel ringtone/vibration, press any of the following keys:     |
|                                                    | Voice Call: 🛈 - 🥑, 🗶, (#), 💷, 🖾, 🖄                                 |
|                                                    |                                                                    |
|                                                    | Video Call: 🔘 - ⑨, 🛞, (#), 폐, 🖾, 🚺, 🚺,                             |
|                                                    |                                                                    |
| OFF                                                | To answer a call, press any of the following keys:                 |
|                                                    | Voice Call: (•), 🗭                                                 |
|                                                    | Video Call: 💽, 📿, 🗃                                                |
| When [Voice                                        | Maill is assigned to $\square$ indicated at the bottom of Display. |
| press 🖾 to                                         | start voice or video recording.                                    |
|                                                    |                                                                    |
| Info Notic                                         | e Setting Response                                                 |
| ON                                                 | No Missed Calls/No Received Messages: Triple-beep                  |
|                                                    | sounds                                                             |
| Missed Calls/Received Messages: Double-beep sounds |                                                                    |
|                                                    | twice                                                              |
| ボイス                                                | No Missed Calls/No Received Messages: Triple-beep                  |
| (Voice)*                                           | sounds                                                             |
|                                                    | Missed Calls: Double-beep sounds: voice message                    |

 Announces that you have a new message
 When Vibrator is set for Incoming Settings, vibration activates with beeps. In Manner Mode, only vibration activates.

Received Messages: Double-beep sounds; voice message

announces that you have a missed call

- Set *Side-keys Guard* to *OFF* beforehand (C P.12-9).
- \* Japanese only

# Settings Date & Time

#### From Main Menu Settings Date & Time

| Setting/Operation                                                                                     | Default            |
|----------------------------------------------------------------------------------------------------|--------------------|
| Change Date and Time*                                                                                 |                    |
| > Date & Time $\rightarrow$ Enter year, date, time and time zone                                      | _                  |
| <b>Display World Clock</b><br>> World Clock $\rightarrow ON \rightarrow \bigotimes$ to select an area | OFF                |
| ■ Activate Daylight Savings Time > Daylight Savings → ON                                              | OFF                |
| ■ Deactivate Alarm while Operating Other<br>Functions<br>> Alarm Tone → Operation Preferred           | Alarm<br>Preferred |
| ■ Deactivate Automatic Time Correction via<br>Yahoo! Keitai<br>> Time Correction → OFF                | ON                 |

\* Date & Time Settings effective on handset: from 09:00 on 2000/01/01 to 23:59 on 2037/12/31 (when time zone is set to GMT+9).

# **Settings** Call Settings

## **Call Time & Call Cost**

From Main Menu Settings Call Settings

| Setting/Operation                                                                                                   | Default |
|----------------------------------------------------------------------------------------------------|---------|
| Display Call Time/Cost <sup>1</sup>                                                                                 |         |
| > Call Time/Cost                                                                                                    | _       |
| Reset Total Call Charge/Time                                                                                        |         |
| $>$ <i>Reset</i> $\rightarrow$ Enter Phone Password $\rightarrow$                                                   | _       |
| <b>Reset Total Duration</b> or <b>Reset Total Cost</b> → <b>YES</b><br>(→ For <b>Reset Total Cost</b> , enter PIN2) | _       |
| Set Charge Limit <sup>2</sup>                                                                                       |         |
| > Set Max Cost Limit → ON → Enter charge limit →<br>Enter PIN2                                                      | OFF     |

<sup>1</sup> May not be available depending on subscription status. In that case, Set Max Cost Limit is not available.

<sup>2</sup> When set to *ON*, incoming/outgoing calls including emergency number calls are not dialable if charge limit is reached.

## Making & Receiving Calls

- From Main Menu Settings

| Set Handset Response when Closed during Call                                                                                                    |                                                                        |
|----------------------------------------------------------------------------------------------------|------------------------------------------------------------------------|
| >Call Settings → Closing Clamshell → No Tone or<br>Hold Call*                                                                                                    | End the Call                                                           |
| ■ Set Hold Tone<br>> Call Settings → Hold Tones → On-hold Tone or<br>Holding Tone → Select a tone                                                                                                 | On-hold Tone:<br>On-hold Tone<br>Holding Tone:<br>JESU JOY OF<br>MAN'S |
| <b>Turn Off Noise Reduction</b><br>> Call Settings $\rightarrow$ Noise Reduction $\rightarrow$ OFF                                                                                                | ON                                                                     |
| <ul> <li>Change Tone Volume (Tone Before Call is<br/>Disconnected)</li> <li>Call Settings → Quality Alarm → OFF or Low Tone</li> </ul>                                                            | High Tone                                                              |
| ■ Change Alarm until Line is Reconnected > Call Settings → Reconnect Signal → OFF or Low Tone                                                                                                    | High Tone                                                              |
| <ul> <li>■ Call Service Numbers         <ul> <li>(Service not available at present)</li> <li>&gt; Call Settings → Service Numbers →             Select a service number → </li> </ul> </li> </ul> | _                                                                      |
| ■ Specify Phone Book Entry to Call with Earphone<br>> Phone Settings → Headset Switch to Call →<br>Voice Call → Search Phone Book → Select an entry                                               | OFF                                                                    |
| * When <i>Hold Call</i> is selected: <i>Speaker ON</i> (Hold tone so speaker)/ <i>Speaker OFF</i> (Hold tone does not sound from                                                                  | unds from<br>speaker)                                                  |

# **Settings** Notification Light

1

#### From Main Menu Settings Notification Light

| Setting/Operation                                                                            | Default              |
|----------------------------------------------------------------------------------------------|----------------------|
| Set Notification Light by Incoming Type<br>(Voice/Video Calls or Messages)                   | ( <b>Ľ</b> ⊋P.18-28) |
| > Incoming → Select Color → Select a type →<br>Select a color                                |                      |
| Change Notification Light Color Name for<br>Incoming Call/Message                            |                      |
| > Incoming → Color → Edit Color Name →<br>Select a color → Edit color name                   | _                    |
| Adjust Notification Light Color Tone for<br>Incoming Call/Message                            |                      |
| > Incoming → Color → Adjust Color Tone →<br>Select a color → Adjust color tone               | _                    |
| Set Notification Light for Missed Calls/New<br>Messages                                      | OFF after            |
| > Missed Call/Unread → OFF When Checked or OFF                                               | 24110015             |
| Custom Set Notification Light                                                                | _                    |
| > Select a function → Select <b>ON</b> , <b>OFF</b> or a color                               |                      |
| ■ Set Notification Light for Side Key<br><i>&gt; Side Key</i> → Select <i>OFF</i> or a color | ( <b>Ľ</b> ≇P.18-28) |
| View Notification Light Status* Confirm Status                                               | _                    |

\* View Notification Light settings for incoming calls/messages, engaged calls or Side Key  $\square$ 

# Settings Text Entry

# **Text Entry Method**

From Main Menu Settings Phone Settings Text Entry Method

| Setting/Operation                                                                                                | Default                                                           |
|----------------------------------------------------------------------------------------------------|-------------------------------------------------------------------|
| ■ Set Input Mode<br>> Input Mode → Check input mode(s) to use →<br>[Finish] → Select a input mode to prioritize  | Input mode:<br>All<br>Prioritized<br>mode:<br>Mode 1<br>(5-touch) |
| <ul> <li>■ Hide Predictive Candidates/Context Forecast<br/>List</li> <li>&gt; Predict → OFF</li> </ul>           | ON (Show)                                                         |
| ■ Disable Learning for Secret Mode/Secret Data<br>Only<br>> Learn in Secret Mode → Enter Phone Password →<br>OFF | ON                                                                |
| ■ Reset Learned Words<br>> Reset Learned Words → Enter Phone Password →<br>YES                                   | _                                                                 |

## Conversion

**From** Text entry window, **D** [Menu] Text entry setting

| Setting/Operation                                                                                                    | Default   |
|----------------------------------------------------------------------------------------------------|-----------|
| <ul> <li>View Learned Words</li> <li>&gt; Learned words → Select a row → Select a log</li> <li>To delete learned words: Highlight a log →</li> <li>[Menu] → Delete this or Delete all (→ For Delete all, enter Phone Password) → YES</li> </ul> | _         |
| ■ Hide Predictive Candidates and Context<br>Forecast Lists<br>> Predict → OFF                                                                                                    | ON (Show) |
| ■ Hide Context Forecast List > Candidate display → OFF                                                                                                    | ON (Show) |
| ■ Fix Entered Characters Automatically<br>> Character set time → Select a speed                                                                                                    | OFF       |
| ■ Hide Word Suggestion Guidance for<br>2/NIKO-touch Input Method<br>>2/NIKO-touch guide → OFF                                                                                                    | ON (Show) |

## **Conversion during Message Text Entry**

#### From ► Main Menu ► Messaging ► Settings ► Universal Settings ► Text Predict

| Setting/Operation                                        | Default       |
|----------------------------------------------------------|---------------|
| Deactivate Pre-text Predict                              |               |
| >Pre-text Predict → OFF                                  | ON            |
| Deactivate Time Season Predict                           | 01            |
| > Time Season Predict → OFF                              | UN            |
| Activate Text Expression                                 |               |
| > Text Expression → Written Language or<br>Colloquialism | Normal Phrase |

# Settings Phone Book

| From Main Menu Phone Settings                                                 |                           |
|-------------------------------------------------------------------------------|---------------------------|
| Setting/Operation                                                             | Default                   |
| ■ Change Save Location for New Entry > Save Settings → USIM or Ask Every Time | Phone                     |
| ■ Change Phone Book Search Method<br>> Search Method → Select a method        | A-KA-SA-TA-NA/<br>Reading |
| Change Font Size $\rightarrow$ Font Size $\rightarrow$ Large                  | Standard                  |
| ■ Forbid Forwarding Phone Book Entry Images<br>> Forwarding Image → OFF       | ON*                       |

\* If ON is selected, images can be forwarded via Infrared, IC transmission or Bluetooth<sup>®</sup>.

# Settings Voice Dial

| From | Main Menu  Settings  Phone Settings |
|------|-------------------------------------|
|      | Voice Settings                      |

| Setting/Operation                                          | Default |
|------------------------------------------------------------|---------|
| Activate Voice Dial Automatically                          | OFF     |
|                                                            |         |
| Activate Voice Dial via Earphone or Bluetooth <sup>®</sup> |         |
| Device                                                     | OFF     |
| >Voice Earphone Dial → ON                                  |         |

# Settings Video Call

## **Function Menus**

#### From Main Menu Settings Video Call

| Setting/Operation                                                                                                    | Default                    |
|----------------------------------------------------------------------------------------------------|----------------------------|
| ■ Change Incoming Image Quality > Incoming Video Qlty → Quality Prioritized or Motion Prioritized                                                                 | Standard                   |
| Change Outgoing Image Select Images → Select a category → Highlight Original → [[Menu] → Change setting → Select a folder → Select a file → [[Play] to view image | Pre-installed              |
| ■ Switch Earpiece On<br>>Loud Speaker → OFF                                                                                                    | ON<br>(Loud Speaker<br>ON) |
| ■ Switch to Voice Call when Video Call Fails<br>> Voice Call Auto Redial → ON                                                                                     | OFF                        |
| ■ Toggle Outgoing/Incoming Image Setting<br>> Switch Images → Select an item                                                                                      | Receiving<br>Priority      |

## **Engaged Video Call Settings**

#### From During a Video Call, [v][Menu] V. Call settings

| Setting/Operation                                                                                                    | Default   |
|----------------------------------------------------------------------------------------------------|-----------|
| ■ Change Incoming Image Quality > IncomingVideo Qlty → Qlty Prioritized or Motion Prioritized                                       | Standard  |
| ■ Change Brightness<br>> Brightness → Select a brightness level                                                                     | 0         |
| <ul> <li>Adjust Outgoing Image Color Tone to Lighting<br/>Conditions</li> <li>&gt; White balance → Select an environment</li> </ul> | Automatic |
| ■ Change Outgoing Image Color Tone<br>> Color mode set → Select a color tone                                                        | Normal    |
| Enhance Image Quality in Low Light Conditions $>$ Night mode $\rightarrow ON$                                                       | OFF       |
| ■ Set Focus<br>> Focus → Select a focus type                                                                                        | Landscape |

# **Gettings** Horizontal Open Position

## Horizontal Open Menu/Wallpaper

#### From Main Menu Settings

| Setting/Operation                                                                                                    | Default             |
|----------------------------------------------------------------------------------------------------|---------------------|
| ■ Set a Default Operation when Handset is<br>Opened to Horizontal Open Position<br>> Phone Settings → Horizontal View →<br>Horizontal Open Menu, TV or Camera                                        | OFF                 |
| <ul> <li>■ Change Menu Theme in Horizontal Open<br/>Position</li> <li>&gt; Display Settings → Hor. Open Menu → Select a<br/>pattern</li> </ul>                                                       | ( <b>⊆</b> P.18-28) |
| <ul> <li>■ Change Wallpaper</li> <li>&gt; Display Settings → Internal Display →<br/>Stand-by Display Wide → Select a folder → Select<br/>an image</li> </ul>                                         | ( <b>⊑</b> ₽.18-28) |
| ■ Show Calendar in Standby<br>> Display Settings → Internal Display →<br>Stand-by Display Wide → Calendar →<br>BG Image ON or BG Image OFF (→ For<br>BG Image ON, select a folder → Select an image) | _                   |
| ■ Change Wallpaper Randomly<br>> Display Settings → Internal Display →<br>Stand-by Display Wide → Random Display →<br>Select a folder → Every Hour or Every Day                                      | _                   |

## **Standby Clock**

#### From ► Main Menu ► Settings ► Display Settings ► Internal Display ► Clock ► Stand-by Clock Wide

| Setting/Operation                                                                        | Default     |
|------------------------------------------------------------------------------------------|-------------|
| Change Standby Clock Display <sup>1</sup>                                                | (~≤D 10 20) |
| > $\mathbf{Y}$ [Pattern] $\rightarrow$ Select a pattern $\rightarrow$ $\mathbf{O}$ [Set] | (∟₹۲.10-20) |
| Change Standby Clock Position <sup>1 2</sup>                                             | Pattern 3   |
| $> \square$ [Position] $\rightarrow$ Select a pattern $\rightarrow$ $\bigcirc$ [Set]     |             |
| Change Standby Clock Size <sup>1</sup>                                                   | Largo       |
| $> \textcircled{i}$ [Size] $\rightarrow$ Small $\rightarrow \textcircled{o}$ [Set]       | Laiye       |

<sup>1</sup> Highlight *Stand-by Clock Wide*  $\rightarrow \square$ [Play] to view clock.

<sup>2</sup> Even if clock position is changed, clock appears in *Pattern 1* when:

 $\cdot\,$  Calendar, World Clock or Operator Name is set to appear in Standby

 $\cdot\,$  Time zone is set to other than GMT+9

Privacy Key Lock is active

# Settings Digital TV

#### From Main Menu TV User Settings

| Setting/Operation                                                                                                    | Default                      |
|----------------------------------------------------------------------------------------------------|------------------------------|
| ■ Change Display Setting<br>> Display/operation → Display Setting →<br>Visual image+DBC or Enlarged V. image+DBC                                               | V. image+<br>Caption+<br>DBC |
| ■ Change Caption Position in Landscape View<br>> Display/operation → Caption Posit. In W-scr →<br>Upper                                                        | Lower                        |
| ■ Hide Indicators in Landscape View > Display/operation → Icons → OFF                                                                                          | ON                           |
| <ul> <li>Change Ticker Setting for Incoming Mail<br/>Notification</li> <li>&gt; Display/operation → Mail Ticker Display →<br/>Sender+Subject or OFF</li> </ul> | Receipt<br>Notification      |
| ■ Deactivate TV when Handset is Closed<br>> Display/operation → Work When Folded →<br>Suspend or End                                                           | Maintain                     |
| ■ Forbid Enhancing Frame Rate Automatically<br>> Video → Mobile W-Speed → OFF                                                                                  | ON                           |
| <ul> <li>Change Image Quality</li> <li>&gt; Video → Image Quality → Select an item</li> </ul>                                                                  | Dynamic                      |
| ■ Set Back Light Duration while Watching TV<br>> Display Light → Lighting Duration →<br>Enter duration (min.)                                                  | Constant Light               |
| Deactivate Auto Volume<br>> Sound Effect $\rightarrow$ Auto Volume $\rightarrow$ OFF                                                                           | ON                           |

| ■ Remaster Sounds from Earphone or Bluetooth®<br>Device<br>> Sound Effect → Remaster <sup>1</sup> → ON                                                                  | OFF                   |
|----------------------------------------------------------------------------------------------------|-----------------------|
| <ul> <li>Add Listening Effect to Sound from Earphone<br/>or Bluetooth<sup>®</sup> Device</li> <li>&gt; Sound Effect → Listening<sup>1</sup> → Select an item</li> </ul> | OFF                   |
| ■ Change Quality of Sound from Earphone or<br>Bluetooth <sup>®</sup> Device > Sound Effect → Equalizer <sup>1</sup> → Select an item                                    | Normal                |
| ■ End Recording when Battery Runs Low<br>> Recording → Rec. When Low Battery →<br>Stop Recording                                                                        | Continue<br>Recording |
| ■ Start Recording TV Automatically when a Call<br>Comes in while Watching TV<br>> Recording → Rec. Program When Call → ON                                               | OFF                   |
| Hide Images on Data Broadcast Sites $>$ Data Broadcasting $\rightarrow$ Images $\rightarrow$ OFF                                                                        | ON                    |
| ■ Turn Off Sounds from Data Broadcast/Sites > Data Broadcasting → Sound Effect → OFF                                                                                    | ON                    |
| ■ Show Confirmation on Data Broadcast<br>> Data Broadcasting → Reset Settings → YES                                                                                     | -                     |
| ■ Set Power Saving Mode <sup>2</sup><br>>ECO Mode → YES                                                                                                    | OFF                   |
| ■ Reset Channel List > Reset Channel Setting → Enter Phone Password → YES                                                                                               | _                     |

| Delete Information in Broadcasting Storage<br>Area                                                                                                    |   |
|----------------------------------------------------------------------------------------------------|---|
| > Reset Storage Area → (Highlight an affiliated channel →) [v][Menu] → Delete → Delete this or Delete all (→ For Delete all, enter Phone Password) → YES | _ |
| ■ Reset TV Settings<br>> Reset TV Settings → Enter Phone Password → YES                                                                                  | _ |
| Check TV Settings Check TV Settings                                                                                                    | _ |

Remaster/Listening/Equalizer Settings: CP.5-7

<sup>2</sup> To cancel ECO Mode, perform same operation. When ECO Mode is set, following settings automatically activate and cannot be changed. When canceled, original settings return.

Mobile W-Speed: OFF Image Quality: Normal Remaster: OFF Listening: OFF

Equalizer: Normal

# Settings Camera

- Change settings before capturing images. (
- Some settings are not available depending on camera mode, image size or photo mode.

## **Camera Settings** (Camera Mode/Action Mode)

#### Camera Mode

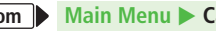

From Main Menu Camera Camera 🕨 🖅 [Menu]

#### Action Mode

From

Main Menu 
Camera 
Camera [Cont.]

(D)[Video]

| Setting/Operation                     | Default                                              |
|---------------------------------------|------------------------------------------------------|
| Change Camera Mode                    |                                                      |
| > CHG camera-mode → Select a mode     | _                                                    |
| Change Photo Mode                     | Camera mode:                                         |
| > <b>Photo mode</b> ( <b>1P</b> .6-9) | Intelligent Auto<br>Action mode:<br>Normal           |
| Change Image Size                     | Camera mode:                                         |
| >Image size → Select a size           | Standby<br>(480x854)<br>Action mode:<br>VGA(480x640) |

| Change Brightness                                                                                                    |                                                        |
|----------------------------------------------------------------------------------------------------|--------------------------------------------------------|
| > Camera settings → Brightness → Select a level                                                                                           | ΞŪ                                                     |
| ■ Adjust Color Balance According to Lighting<br>Conditions<br>> Camera settings → White balance → Select an<br>item                       | Auto                                                   |
| Change Color Mode                                                                                                    |                                                        |
| > Camera settings → Color mode set →<br>Select an item                                                                                    | Normal                                                 |
| ■ Change Focus Setting<br>> Camera settings → Focus → Select an item                                                                      | Camera mode:<br>Face Detection<br>Action mode:<br>Auto |
| Change Image Quality                                                                                                    |                                                        |
| > Camera settings → Image quality →<br>Select an item                                                                                     | Fine                                                   |
| Deactivate Image Stabilizer                                                                                                    |                                                        |
| > Camera settings → Img. stabilizer → OFF                                                                                                 | Auto                                                   |
| ■ Add Frames<br>> Camera settings → Shoot with frame → ON →<br>Select an frame → Capture an image                                         | OFF                                                    |
| Change Shutter Click Sound                                                                                                    |                                                        |
| > Camera settings → Shutter sound →<br>Select an item                                                                                     | Sound 1                                                |
| ■ Minimize Flicker while Shooting near<br>Fluorescent Light<br>> Camera settings → Flicker correction →<br>Mode 1 (50Hz) or Mode 2 (60Hz) | Automatically                                          |

| ■ Change Save Location<br>> Storage setting $\rightarrow$ Store in $\rightarrow$ microSD | Phone                                       |
|------------------------------------------------------------------------------------------|---------------------------------------------|
| Set Auto-Save Off $>$ Storage setting $\rightarrow$ Auto save set $\rightarrow$ OFF      | ON<br>(Automatically<br>save)               |
| ■ Set Auto Shutter On<br>> Auto shutter (                                                | OFF                                         |
| ■ Capture Images with High Sensitivity<br>> <i>High sensitiv.</i> → <i>ON</i>            | OFF                                         |
| ■ Set Flash/Photo Light (Auto-flash)<br>> Flash setting or Photo light set. (CFP.6-9)    | Camera mode:<br>Auto<br>Action mode:<br>OFF |
| ■ Set Auto Timer<br>> Auto timer (C字P.6-7)                                               | OFF                                         |
| ■ Change Continuous Shooting Setting > Cont. shooting set. (CPP.6-10)                    | -                                           |
| ■ Change Viewfinder Size >Display size → Fit in display                                  | Actual size                                 |
| ■ Hide Display Indicators >Icon → OFF                                                    | ON (Show)                                   |
| View Memory Information<br>> Memory Status                                               | _                                           |

## Video Camera Settings (Video Camera Mode)

#### From ► Main Menu ► Camera ► Video Camera ► ☞ [Menu]

| Setting/Operation                                                                                         | Default         |
|----------------------------------------------------------------------------------------------------|-----------------|
| Change Camera Mode                                                                                        |                 |
| > CHG camera-mode → Select a mode                                                                         | _               |
| Change Photo Mode                                                                                         | Normal          |
| > <b>Photo mode</b> ( <b>__P</b> .6-9)                                                                    | NUIIIdi         |
| Change Image Size                                                                                         | QVGA            |
| >Image size → Select a size                                                                               | (320x240)       |
| Change Recording Time                                                                                     | Mail restrict'n |
| > File size setting $\rightarrow$ Mail restrict'n(S) or Long time                                         | (L)             |
| Change Brightness                                                                                         | +0              |
| > Camera settings → Brightness → Select a level                                                           | ±U              |
| Adjust Color Balance According to Lighting<br>Conditions                                                  | Auto            |
| > Camera settings → White balance → Select an item                                                        |                 |
| ■ Change Color Mode > Camera settings → Color mode set → Select an item                                   | Normal          |
| ■ Change Focus Setting > Camera settings → Focus → Select an item                                         | Face Detection  |
| <ul> <li>■ Change Image Quality</li> <li>&gt; Camera settings → Image quality → Select an item</li> </ul> | Fine            |
| ■ Deactivate Image Stabilizer<br>> Camera settings → Img. stabilizer → OFF                                | Auto            |

| ■ Change Shutter Click Sound > Camera settings → Shutter sound → Select an item                                                           | Sound 1                       |
|----------------------------------------------------------------------------------------------------|-------------------------------|
| ■ Minimize Flicker while Shooting near<br>Fluorescent Light<br>> Camera settings → Flicker correction →<br>Mode 1 (50Hz) or Mode 2 (60Hz) | Automatically                 |
| ■ Change Save Location > Storage setting → Store in → microSD                                                                             | Phone                         |
| Set Auto-Save Off $>$ Storage setting $\rightarrow$ Auto save set $\rightarrow$ OFF                                                       | ON<br>(Automatically<br>save) |
| ■ Set Photo Light (Auto-flash)<br>> Photo light set. → ON                                                                                 | OFF                           |
| Set Auto Timer<br>> Auto timer (CPP.6-7)                                                                                                  | OFF                           |
| ■ Forbid Recording Audio<br>> Movie type set → Video                                                                                      | Normal                        |
| ■ Change Viewfinder Size > Display size → Fit in display                                                                                  | Actual size                   |
| Change to Mail Attachment Mode $>$ Attach msg. mode $\rightarrow$ YES                                                                     | _                             |
| ■ Hide Display Indicators >Icon → OFF                                                                                                    | ON (Show)                     |
| View Memory Information Memory Status                                                                                                    | -                             |

# **Gettings** Mobile Widget (Japanese)

#### From Main Menu Widget Settings

| Setting/Operation                                                    | Default              |
|----------------------------------------------------------------------|----------------------|
| ■ Deactivate Auto Update<br>> Auto Refresh → OFF                     | ON (Activate)        |
| Activate Auto Roaming Abroad $>$ Auto Roaming $\rightarrow ON$       | OFF<br>(Deactivate)  |
| ■ Hide Confirmation when Roaming Abroad > Roaming Notification → OFF | ON (Show)            |
| ■ Forbid Sending/Receiving Cookies > Cookies → OFF                   | ON<br>(Send/Receive) |
| ■ Delete Cookies<br>> Delete Cookies → YES                           | -                    |
| Change Pointer Speed Pointer Speed → High Speed or Low Speed         | Medium Speed         |

# Gettings S! Quick News (Japanese)

## **Display Settings**

| From | Main Menu 🕨 Settings 🕨 Display Settings |
|------|-----------------------------------------|
|      | Internal Display S! Quick News Settings |

| Setting/Operation                 | Default       |
|-----------------------------------|---------------|
| Show Only Unread Items in Standby | Unread + Read |
| >Unread/Read Setting → Unread     |               |
| Change Marquee Speed              | Normal        |
| > Marquee Speed → Fast or Slow    |               |
| Hide S! Quick News                | ON (Show)     |
| >Display Always → OFF             |               |
| Image Download                    | OFF           |
| >Image Display → ON               | UFF           |

## Auto Update/Deleting Information

#### From ► Main Menu ► News/Entertainment ► S! Quick News ► Settings

| Setting/Operation                                                           | Default          |
|-----------------------------------------------------------------------------|------------------|
| Automatically Update Quick News in S! Quick<br>News List <sup>12</sup>      | 1 hour           |
| >Auto Refresh → S! Quick News → Set update<br>frequency                     |                  |
| Deactivate Auto Update General News (Once a dau)                            | 0113             |
| day)                                                                        | ON <sup>12</sup> |
| > Auto Refresh → General → OFF                                              |                  |
| Automatically Update Special News (Every four                               | 0.55             |
| hours) <sup>12</sup>                                                        | OFF              |
| >Auto Refresh → Special → ON                                                |                  |
| Delete S! Quick News Information                                            |                  |
| > <b>Del S! Quick News List</b> → <b>YES</b> → Enter Phone<br>Password      | -                |
| If calls are in progress at update time, auto update does r<br>next update. | not occur until  |
| <sup>2</sup> Video Calls are rejected during auto update.                   |                  |

Settings 18

# Settings Bluetooth®

From ► Main Menu ► Tools ► Bluetooth ► My Devices Settings

| Setting/Operation                                                                                                    | Default                   |
|----------------------------------------------------------------------------------------------------|---------------------------|
| ■ Set Authentication/Encryption to Send Phone<br>Book Entries<br>> Set Authentications → ON → ON                                                 | OFF/OFF                   |
| ■ Enter Password when Sending All Phone Book<br>Entries<br>> Session Number Setting → ON                                                         | OFF                       |
| ■ Set Duration to Search for Bluetooth <sup>®</sup> Devices<br>> <i>Time-out to Search</i> → Enter duration (sec.)                               | 05 sec                    |
| ■ Stop Ringtone Output to Headset/Handsfree<br>Device<br>> Forward Ring Tone → OFF                                                               | ON                        |
| ■ Continue Calls on Handset when Bluetooth® is<br>Disconnected from Headset/Handsfree Device<br>> Disconnection Settings → Continue on the Phone | End the Call              |
| <ul> <li>Always Make Calls from Handset even when<br/>Headset Device is Connected</li> <li>&gt; Dial from Headset → Deactivate</li> </ul>        | Activate                  |
| ■ Always Use Handsfree Device to Make/Receive<br>Calls<br>> Handsfree Setting → Handsfree Mode                                                   | Private Mode <sup>1</sup> |

#### View Bluetooth® Properties

#### > Device Properties<sup>2</sup>

- <sup>1</sup> In *Private Mode*, device that makes/answers call takes priority.
- $^2\,$  Device name, address, class and supported services appear. To change device name:  $\boxdot$  [Edit]

# Setting Messaging

# **Universal Settings**

From Main Menu Messaging Settings

| Setting/Operation                                                                                                    | Default                                   |
|----------------------------------------------------------------------------------------------------|-------------------------------------------|
| Change Font Size <sup>1</sup> <i>Font Size</i> → <i>Small</i> or <i>Large</i>                                                                                 | Normal                                    |
| ■ Set Scroll Unit in Text Entry/Preview Window<br>> Scroll Unit → Half Screen or Whole Screen                                                                 | Single Line                               |
| ■ Quote Original Message in Reply<br>> Quote Message $\rightarrow$ Check items $\rightarrow \boxdot$ [Finish]                                                 | SMS: OFF<br>S! Mail/<br>PC Mail: ON       |
| ■ Set Attachment Size <sup>2</sup><br>> Image Compression → Select a size or OFF                                                                              | 500KB                                     |
| ■ Request Delivery Confirmation (Available when messaging to SoftBank handset numbers) > Delivery Report → ON                                                 | OFF                                       |
| <ul> <li>Change Anti-Spam Measures</li> <li>&gt; Anti-Spam Measures → Report Spam →</li> <li>(● [Edit] → Edit recipient address → ▷ [Finish] → YES</li> </ul> | stop@meiwaku.<br>softbankmobile.<br>co.jp |

| ■ Reset Anti-Spam Measures<br>> Anti-Spam Measures → Report Spam →<br>ⓒ[Menu] → Reset Address → ⓒ[Finish] →<br>YES                             | _                         |
|----------------------------------------------------------------------------------------------------|---------------------------|
| Set Auto Delete Off (For Sent/Unsent) > Auto Sent Msg Del → OFF                                                                                | ON                        |
| ■ Set Auto Delete Off (For Incoming Mail)<br>> Auto Received Msg Del → ON (Read Msg Only)<br>or OFF                                            | ON (All Msg)              |
| <ul> <li>■ Hide Incoming Mail Notification while Other<br/>Function is Active</li> <li>&gt; Receiving Display → Operation Preferred</li> </ul> | Alarm Preferred<br>(Show) |
| <ul> <li>■ Hide Outgoing Mail Display</li> <li>&gt; Sending Display → OFF</li> </ul>                                                           | ON (Show)                 |
| <ol> <li>Character size in SMS or S! Mail subject field does not ch<br/>preview to see actual size.</li> </ol>                                 | ange. Check               |

<sup>2</sup> JPEG files only

# S! Mail Settings

From ► Main Menu ► Messaging ► Settings ► S! Mail Settings

| Serrinds | Cotting |
|----------|---------|
| 1        | 8       |

| Setting/Operation                                                                                                    | Default       |
|----------------------------------------------------------------------------------------------------|---------------|
| Set Reply-to Address                                                                                                    |               |
| > Sending Options → Set Reply-To → ON → Select<br>reply-to address entry field → Select a reply-to address<br>or enter directly → [Select][Finish] | OFF (Not set) |
|                                                                                                    |               |

| ■ Set Signature<br>> Sending Options → Set Signature → ON or ON<br>When New → Select signature entry field → Enter<br>signature → [□][Finish]                                           | OFF (Not set)          |
|----------------------------------------------------------------------------------------------------|------------------------|
| ■ Change Maximum Outgoing Message Size<br>> Sending Options → Create Msg. Size → 300KB                                                                                                  | 2MB                    |
| ■ Limit Maximum Incoming Message Size<br>> Incoming Options → Download Size Limit →<br>300KB                                                                                            | 2MB                    |
| ■ Deactivate/Limit Auto Retrieval<br>> Incoming Options → Auto Retrieve Size →<br>Auto Retrieve OFF or Up to 300KB                                                                      | Up to 1MB              |
| ■ Limit Auto-retrieval by Message Type<br>> Incoming Options → Auto Retrieve for →<br>Selected Messages → Check Address Stored in<br>PB or SoftBank Domain Only <sup>1</sup> → [Finish] | All Messages           |
| ■ Play Attached Music Files Automatically <sup>2</sup><br>> Incoming Options → Auto Sound Play → ON                                                                                     | OFF<br>(Not play back) |
|                                                                                                    |                        |

<sup>1</sup> Including messages received from Disney Mobile

<sup>2</sup> When multiple sound files are attached, the first file plays.

# PC Mail Settings

#### From ► Main Menu ► Messaging ► Settings ► PC Mail Settings

| Setting/Operation                                                                                                    | Default                                      |
|----------------------------------------------------------------------------------------------------|----------------------------------------------|
| ■ Disable Auto-retrieval for New Messages<br>> Check New Mail → Auto Check → Select an<br>account (Each selection toggles ON/OFF) →<br>[Finish] | ON*                                          |
| ■ Set Auto-retrieval Interval for New Messages<br>> Check New Mail → Check Interval → Select an<br>interval or When Power ON                    | 2 hours                                      |
| ■ Automatically Retrieve New Messages while<br>Abroad<br>> Check New Mail → Auto Check in Roaming →<br>ON                                       | OFF                                          |
| ■ Disable Auto-retrieval between Set Time Period<br>> Check New Mail → Inactivate Time → ON or OFF<br>(→ For ON, enter time)                    | ON (Start time:<br>22:00/End time:<br>06:00) |

\* Setting automatically turns **ON** once account is registered.

## **SMS Settings**

#### From ► Main Menu ► Messaging ► Settings ► SMS Settings

| Setting/Operation                                 | Default       |  |
|---------------------------------------------------|---------------|--|
| Change SMS Center Number*                         |               |  |
| > <i>Message Center</i> → Enter SMS Center number | +019000019500 |  |
| Set Input Character to English                    | Japanese      |  |
| > Set Input Character → English (160char.)        | (70char.)     |  |

\* Do not change Message Center number unless instructed so by SoftBank. Changing Message Center number may disable SMS.

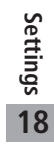

# Settings Internet

## **Browser Display Settings**

#### Yahoo! Keitai

From Main Menu Yahoo! Set Yahoo! Keitai

#### PC Site Browser

| From | Main Menu > Yahoo! > PC Site Browser |
|------|--------------------------------------|
|      | Set PC Site Browser                  |

| Setting/Operation                                                                                                    | Default      |
|----------------------------------------------------------------------------------------------------|--------------|
| ■ Font Size<br>> Font Size → Large or Small                                                                                                    | Normal       |
| ■ Scroll Unit<br>> Scroll Unit → Whole Screen or Half Screen                                                                                                    | Single Line  |
| Images Off $>$ Downloads $\rightarrow$ Display Image $\rightarrow$ OFF                                                                                                    | ON           |
| Sound Off $>$ Downloads $\rightarrow$ Play Sounds $\rightarrow$ OFF                                                                                                    | ON           |
| Change Pointer (Scroll) Speed*<br>> Pointer Speed → High Speed or Low Speed                                                                                                    | Medium Speed |
| <ul> <li>■ Hide Warning Messages when Activating PC<br/>Site Browser or Switching to Yahoo! Keitai*</li> <li>&gt; Warning Messages → PC Site Browser (when<br/>activating) or Yahoo! Keitai (when switching) →<br/>OFF</li> </ul> | ON           |

\* PC Site Browser only

## **Memory Manager & Reset**

#### Yahoo! Keitai

From Main Menu Yahoo! Set Yahoo! Keitai

#### PC Site Browser

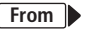

From Main Menu Yahoo! PC Site Browser Set PC Site Browser

| Setting/Operation                                                     | Default |
|-----------------------------------------------------------------------|---------|
| Clear Cache                                                           |         |
| >Memory Manager → Clear Cache → YES                                   | -       |
| Delete Cookies                                                        |         |
| >Memory Manager → Delete Cookies → YES                                | -       |
| Delete User ID or Password Entered when<br>Authentication is Required | _       |
| > Memory Manager → Delete Certificates → YES                          |         |
| Set Data Storage Location to microSD Card*                            | Phone   |
| >Save Settings → microSD                                              | FIIUIIE |

\* Yahoo! Keitai Browser only

## **Security Settings**

#### Yahoo! Keitai

From ► Main Menu ► Yahoo! ► Set Yahoo! Keitai ► Security

#### PC Site Browser

From ► Main Menu ► Yahoo! ► PC Site Browser ► Set PC Site Browser ► Security

| Setting/Operation                                                                                                    | Default               |
|----------------------------------------------------------------------------------------------------|-----------------------|
| <ul> <li>Set Auto Send Off for Manufacturer's Number<br/>(for Authentication)</li> <li>&gt; Manufacture Number → OFF</li> </ul>       | ON (Send)             |
| ■ Forbid Sending Referer Information<br>> Send Referer → OFF                                                                          | ON (Send)             |
| ■ Select whether or Not to Allow Cookies to Be<br>Stored on Handset<br>> Cookies → OFF or Ask Every Time                              | ON (Save)             |
| ■ Select whether or Not to Run Scripts in Yahoo!<br>Keitai <sup>1</sup><br>> Script → Select an item                                  | Ask before<br>Connect |
| <ul> <li>Select whether or Not to Run Scripts in PC Site<br/>Browser<sup>2</sup></li> <li>&gt; Script → Select an item</li> </ul>     | ON (Run)              |
| <ul> <li>■ View Server Certificates Issued by Certificate<br/>Authorities</li> <li>&gt; Root Certificates → Select an item</li> </ul> | _                     |

| ■ Select whether or Not to Retain Authentication<br>Information<br>> Certificate Retention → Always Keep or<br>Not Keep | Keep While<br>Browsing |
|----------------------------------------------------------------------------------------------------|------------------------|
| ■ Hide Confirmation when Connecting to Secure Site > Secure Prompt → OFF                                                | ON                     |

<sup>1</sup> Yahoo! Keitai Browser only

<sup>2</sup> PC Site Browser only

#### Reset

#### Yahoo! Keitai

From Main Menu > Yahoo! > Reset

#### PC Site Browser

#### From Main Menu Yahoo! PC Site Browser Reset

| Setting/Operation                                                                       | Default |
|-----------------------------------------------------------------------------------------|---------|
| Reset Browser Settings                                                                  |         |
| $>$ <i>Restore Defaults</i> $\rightarrow$ <i>YES</i> $\rightarrow$ Enter Phone Password | _       |
| Initialize Browser                                                                      |         |
| >Initialized Browser → YES → Enter Phone<br>Password                                    | _       |

# Settings S! Appli

L

| From | Main Menu | 🕨 S! Appli 🕨 | S! Appli Settings |
|------|-----------|--------------|-------------------|
|------|-----------|--------------|-------------------|

| Setting/Operation                                                                | Default                             |
|----------------------------------------------------------------------------------|-------------------------------------|
| ■ Volume<br>> Volume → ① to adjust volume                                        | Level 4                             |
| ■ Backlight On/Off <sup>1</sup><br>> Display Backlight → Always ON or Always OFF | Follow General Setting <sup>2</sup> |
| ■ Deactivate Vibration<br>> Vibration → OFF                                      | ON (Activate)                       |
| Update S! Appli Information on microSD Card<br>from Another Handset              | _                                   |
| > Synchronize microSD                                                            |                                     |
| <sup>1</sup> Back Light does not go out completely when S! Appli is a            | ctive.                              |

<sup>2</sup> Back Light Time setting (C ₱P.18-5) applies.

# Settings Osaifu-Keitai®

From ► Main Menu ► Tools ► Osaifu-Keitai ► IC Card Settings

| Setting/Operation                                                  | Default |
|--------------------------------------------------------------------|---------|
| View IC Card Status                                                |         |
| >IC Card Status                                                    | _       |
| Disable Handset Response to Commands from<br>Reader/Writer         |         |
| > Interface Settings → Enter Phone Password → Select an item → OFF | AILON   |

# **Gettings** S! GPS Navi Settings

#### From Main Menu Tools S! GPS Navi NAVI Settings

| Setting/Operation                                                                                                    | Default                                                 |  |
|----------------------------------------------------------------------------------------------------|---------------------------------------------------------|--|
| ■ Select Navi Appli to Activate<br>> Select Navi Appli → Select a Navi Appli                                                                                                    | NAVITIME                                                |  |
| ■ Save Current Map URL<br>> Map URL Settings → Highlight <not recorded=""><br/>→ [Edit] → URL Name → Enter a name →<br/>Map URL → Enter a URL ("http://" or "https://") →<br/>[Finish]</not>                                | _                                                       |  |
| ■ Select Map URL<br>> Map URL Settings → Select a name                                                                                                    | NAVITIME                                                |  |
| <ul> <li>■ Edit/Delete Map URL*</li> <li>&gt; Map URL Settings → Highlight a name →</li> <li>[Sp][Menu] → Edit or Delete</li> </ul>                                                                                         | _                                                       |  |
| Activate to Lock Positioning Function<br>$>$ Positioning Lock $\rightarrow$ Enter Phone Password $\rightarrow$ ON                                                                                                    | OFF                                                     |  |
| <ul> <li>■ Hide Confirmation when Sending Location<br/>Information</li> <li>&gt; Send Location Info → Enter Phone Password →<br/>Send without Check (Send location information<br/>without showing confirmation)</li> </ul> | Send with<br>Check (Show<br>confirmation<br>every time) |  |
| <ul> <li>■ Hide Notification of Incoming Location</li> <li>Provision Request</li> <li>&gt; Notification Setting → Enter Phone Password → OFF</li> </ul>                                                                     | ON                                                      |  |

| Set Positioning Ringtone/Vibrator/Ringtone | Ringtone:       |
|--------------------------------------------|-----------------|
| Duration                                   | Pattern 2       |
| >Recv Location Request → Ringtone,         | Vibrator Alert: |
| Vibration Alert or Ringtone Duration →     | Pattern 1       |
| Set individual item                        | Ringtone        |
|                                            | Duration:       |
|                                            | 05 seconds      |

\* Pre-installed NAVITIME cannot be edited or deleted.

# **Default Settings**

#### Default settings vary by handset color as below.

• For operations, refer to respective setting sections.

| Setting                                         |                               | White      | Black     | Gold            | Pervinca Blue |           |
|-------------------------------------------------|-------------------------------|------------|-----------|-----------------|---------------|-----------|
| Notification<br>Light<br>(ſ͡ᢖP.18-10)           | Incoming                      | Voice Call | A-Signal  | B-Signal        | C-Signal      | D-Signal  |
|                                                 |                               | Video Call | A-Signal  | B-Signal        | C-Signal      | D-Signal  |
|                                                 |                               | Message    | A-Rhythm  | B-Rhythm        | C-Rhythm      | D-Rhythm  |
|                                                 | Side Key (Upper Side Key)     |            | A-HOTARU  | <b>B-HOTARU</b> | C-HOTARU      | D-HOTARU  |
| Display Settings<br>(CᢖP.18-3 to 6,<br>P.18-14) | Stand-by Display              |            | White 1   | Blue 1          | Champagne 1   | Blue 1    |
|                                                 | Stand-by Display Wide         |            | White 2   | Blue 2          | Champagne 2   | Blue 2    |
|                                                 | Stand-by Clock                | Pattern    | Pattern 1 | Pattern 4       | Pattern 1     | Pattern 4 |
|                                                 | Stand-by Clock Wide           | Pattern    | Pattern 1 | Pattern 4       | Pattern 1     | Pattern 4 |
|                                                 | Icon Clock                    |            | Pattern 1 | Pattern 4       | Pattern 1     | Pattern 4 |
|                                                 | Outgoing Image (Call/I        | Nessage)   | White     | Blue            | Champagne     | Blue      |
|                                                 | Incoming Image (Call/Message) |            | White     | Blue            | Champagne     | Blue      |
|                                                 | Menu Icons                    |            | White     | Blue            | Champagne     | Blue      |
|                                                 | Horizontal Open Menu          |            | Pattern 2 | Pattern 1       | Pattern 2     | Pattern 1 |
|                                                 | Color Scheme                  |            | White     | Black           | Gold          | Blue      |

# **Confirming Settings**

Main Menu ► Settings ► Phone Settings ► Confirm Settings

#### Confirmable Settings

- $\cdot\,$  Back Light Time
- · View Blind
- $\cdot$  Volume
- · Shikkari Talk
- $\cdot \,$  Noise Reduction
- Select Network
- $\cdot \,$  Horizontal View
- $\bigstar$  appears for items changed from default settings.

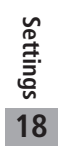